## VIDEO WEB SERVER QUICK START

Video Web Server connects to the Internet via an IP address. It could enable our DVR series product or any camera to connect to the Internet for remote monitor or remote control.

#### Please refer to the Video Server's manual for more detailed information.

Before operating this video server, please apply a static IP address from your Internet Service Provider.

Note : the following installation software is only compatible with Windows operation system series product.

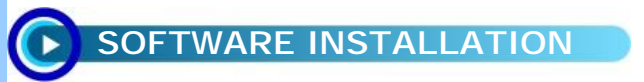

- <u>Step 1</u> : Connect Video Web Server with PC/NOTEBOOK then set these two devices in the same Domain. Please refer to "STATIC IP SETTING" <u>STEP2</u>.
- <u>Step 2</u>: Please enter the default IP address (192.168.1.1) in the browser. Then press ENTER. Click "Download Windows AP" to download the application Program.

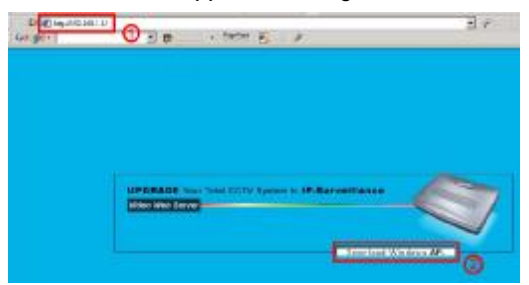

Step 3 : Click twice on Video web server.exe installation file after finished the download and enter the installation.

After the program installation, there are 5 files in your assigned path (file folder) as below. And the program installation is completed.

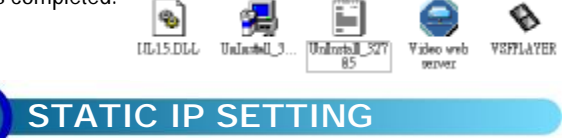

Please set up the server IP before first execution of the program. Follow every step as following. (Users need to apply one static IP address first.) For Dynamic IP setting, please refer to user's manual.

<u>Step 1</u>: Connect PC/Notebook with Video Web server.

Connect the PC and Video Web Server with standard pass through (CAT5) cable. Then connect the video input with video device (wait around 15 seconds to start the Video Web Server).

Step 2 : Network setting for PC. (The instruction is based on Win XP O/S. Win 2000 and Win2003 are similar as

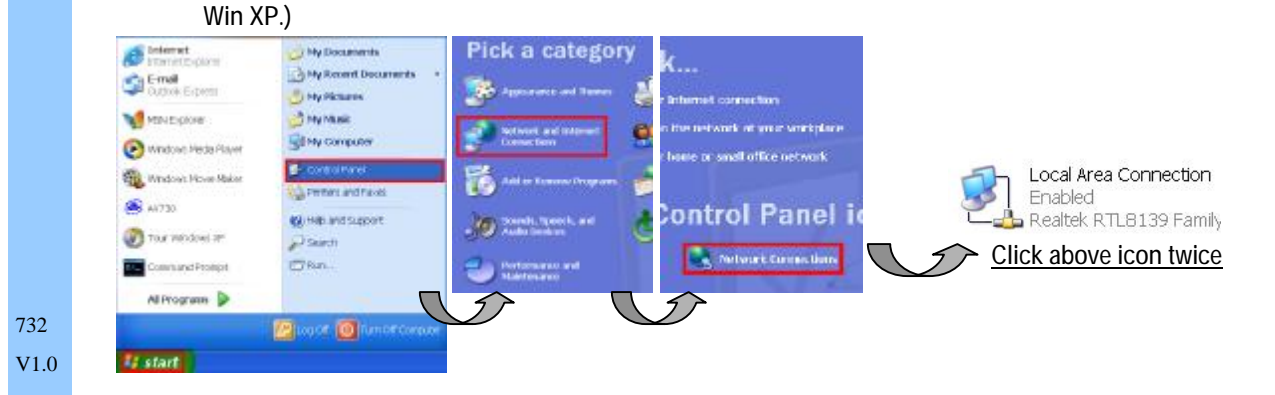

| - Local Area Connection Status                                                                                                    | ? 🔀                                                                                                    | 📥 Local Area Connection Properties                                                                                                    | <b>?</b> 🔀                |
|----------------------------------------------------------------------------------------------------|----------------------------------------------------------------------------------------------------|----------------------------------------------------------------------------------------------------|---------------------------|
| General Support                                                                                                    |                                                                                                    | General Authentication Advanced                                                                                                    |                           |
| Connection                                                                                                    |                                                                                                    | Connectusing                                                                                                    |                           |
| Stetus                                                                                                    | Connected                                                                                                    | Realtek BTL8139 Family PCI FastEth                                                                                                    | emptNIC                   |
| Duration:                                                                                                    | 03:49:23                                                                                                    |                                                                                                    |                           |
| Speed:                                                                                                    | 100.0 Mops                                                                                                    |                                                                                                    | Configure                 |
|                                                                                                    |                                                                                                    | This connection uses the following items                                                                                                    |                           |
| 1                                                                                                    |                                                                                                    | Client for Microsoft Networks                                                                                                    | Maharda                   |
| Sant 2                                                                                                    | Deceived                                                                                                    | CoS Packet Scheduler                                                                                                    | PRENVIDENS                |
|                                                                                                    | THE BOARD                                                                                                    | Set "set Interriet Proto col (TCP/IP)                                                                                                    |                           |
| Packets: 832                                                                                                    | 802                                                                                                    |                                                                                                    |                           |
|                                                                                                    |                                                                                                    | Install                                                                                                    | Properties                |
| Properties Disable                                                                                                    |                                                                                                    | Description                                                                                                    |                           |
|                                                                                                    |                                                                                                    | Allows your complimento access resources                                                                                                    | s on 6 Microsoft network. |
|                                                                                                    | Close                                                                                                    |                                                                                                    |                           |
|                                                                                                    |                                                                                                    | Show icon in notification area when come                                                                                                    | cted                      |
|                                                                                                    |                                                                                                    | 75                                                                                                    |                           |
|                                                                                                    |                                                                                                    | Gusethe following Pladdee                                                                                                    | 155                       |
|                                                                                                    |                                                                                                    | IP add west:                                                                                                    | 192 168 1 10              |
|                                                                                                    |                                                                                                    | Subaw meek                                                                                                    | 255 255 255 D             |
| k "properties"à choose "INTE                                                                                                    | RNET PROTOCA                                                                                                    | Default gateway:                                                                                                    | ti ti ti                  |
| P/IP)"à Click "properties" for I                                                                                                    | P setting                                                                                                    | Chites DNS server all but                                                                                                    | es automationly           |
| address is 192.168.1.XXX and the                                                                                                    | setting of "XXX" (                                                                                                    | Could                                                                                                    | rver addre soes:          |
| set from 2 to 254; the subnet mask                                                                                                    | k is 255.255.255.0                                                                                                    | Preferred DNS server                                                                                                    | +                         |
|                                                                                                    |                                                                                                    |                                                                                                    |                           |
| 3 : To set up the Server IP, pleas                                                                                                    | se click                                                                                                    | twice to enter the setup.                                                                                                    | ult at #admin". ID        |
| <ul> <li>To set up the Server IP, pleas</li> <li>Key in User Name, Password<br/>address is default at 192.168.</li> </ul>                                                                                                    | Se click Video web<br>server<br>and IP address<br>1.1.). Then click                                                                                                    | AtendeLHS server.<br>twice to enter the setup.<br>(User Name and Password is defau<br>OK to connection.                                                                                                    | Ilt at "admin"; IP        |
| To set up the Server IP, pleas     Key in User Name, Password     address is default at 192.168.                                                                                                    | se click<br>video web<br>server<br>I, and IP address<br>1.1.). Then click                                                                                                    | AtendeCHISterver.<br>twice to enter the setup.<br>(User Name and Password is defau<br>OK to connection.                                                                                                    | Ilt at "admin"; IP        |
| To set up the Server IP, pleas     Key in User Name, Password     address is default at 192.168.                                                                                                    | se click<br>video web<br>server<br>and IP address<br>1.1.). Then click                                                                                                    | AtendeCHISterver.<br>twice to enter the setup.<br>(User Name and Password is defau<br>OK to connection.                                                                                                    | Ilt at "admin"; IP        |
| To set up the Server IP, pleas<br>Key in User Name, Password<br>address is default at 192.168.                                                                                                    | se click<br>video web<br>server<br>and IP address<br>1.1.). Then click                                                                                                    | AtendeLHS server.<br>twice to enter the setup.<br>(User Name and Password is defau<br>OK to connection.                                                                                                    | ult at "admin"; IP        |
| <ul> <li>To set up the Server IP, pleas</li> <li>Key in User Name, Password address is default at 192.168.</li> <li>UserName : admin</li> <li>Password : remains</li> <li>Server_IP : 192.168.1.1</li> </ul>                                                                                                    | Se click Video web<br>server<br>4, and IP address<br>1.1.). Then click                                                                                                    | AtendeCHISterver.<br>twice to enter the setup.<br>(User Name and Password is defau<br>OK to connection.                                                                                                    | ult at "admin"; IP        |
| To set up the Server IP, pleas<br>Key in User Name, Password<br>address is default at 192.168.                                                                                                    | se click Video web<br>server<br>, and IP address<br>1.1.). Then click                                                                                                    | AtendeLHS server.<br>twice to enter the setup.<br>(User Name and Password is defau<br>OK to connection.<br>SYST<br>en you see the above on screen, you have beer<br>program of Video Web Server. Then please cli<br>Network Setting" and "Account Management". (                | Ilt at "admin"; IP        |
| To set up the Server IP, pleas<br>Key in User Name, Password<br>address is default at 192.168.                                                                                                    | se click Video web<br>server<br>I, and IP address<br>1.1.). Then click<br>Interpretation<br>Sector Whether<br>Cancel 01, 200<br>Sector Whether<br>Cancel 01, 200<br>Sector Whether<br>Cancel 01, 200<br>Sector Whether<br>Sector Whether<br>Sect                                                                                           | AtendoLPAS revor:<br>twice to enter the setup.<br>(User Name and Password is defau<br>OK to connection.<br>SYST<br>en you see the above on screen, you have beer<br>program of Video Web Server. Then please cli<br>Network Setting" and "Account Management". (<br>222.50.174) | ult at "admin"; IP        |
| To set up the Server IP, pleas     Key in User Name, Password     address is default at 192.168.                                                                                                    | se click Video web<br>server<br>, and IP address<br>1.1.). Then click<br>I and IP address<br>1.1.). Then click<br>I and IP address<br>1.1.). Then click<br>I and IP address<br>1.1.). Then click<br>I and IP address<br>1.1.). Then click<br>I and IP address<br>1.1.). Then click<br>I and IP address<br>1.1.). Then click<br>I and IP address<br>1.1.). Then click<br>I and IP address<br>1.1.). Then click<br>I and IP address<br>1.1.). Then click<br>I and IP address<br>1.1.). Then click<br>I and IP address<br>I and IP address<br>I address<br>I address<br>I add | AtendoLPUS rever<br>twice to enter the setup.<br>(User Name and Password is defau<br>OK to connection.                                                                                                    | It at "admin"; IP         |
| To set up the Server IP, pleas     Key in User Name, Password     address is default at 192.168.                                                                                                    | se click Video web<br>server<br>l, and IP address<br>1.1.). Then click<br>I.1.). Then click<br>II.1.). Then click<br>II.1.). Then click<br>II.1.). Then click<br>II.1.]. Then click<br>II.1.]. Then click                                                                                                    | AtendoLINS rever<br>twice to enter the setup.<br>(User Name and Password is defau<br>OK to connection.                                                                                                    | It at "admin"; IP         |
| To set up the Server IP, pleas     Key in User Name, Password     address is default at 192.168.     UserName : admin     Password :         Internet     Server IP : 192.168.1.1     Web Port : 80     Addres      Server IP : 192.168.1.1     Web Port : 80     Addres      Server IP : 192     Addres      Server IP : 192     Server IP     Server IP | se click<br>video web<br>server<br>, and IP address<br>1.1.). Then click<br>I.1.). Then click<br>II.1.). I.1.<br>I.1.). I.1.<br>I.1.). I.1.<br>I.1.). I.1.<br>I.1.). I.1.<br>I.1.). I.1.<br>I.1.). I.1.<br>I.1.). I.1.<br>I.1.). I.1.<br>I.1.). I.1.<br>I.1.). I.1.<br>I.1.). I.1.<br>I.1.). I.1.<br>I.1.]. I.1.<br>I.1.]. I.1.]. I.1.<br>I.1.]. I.1.]. I.1.<br>I.1.]. I.1.<br>I.1.]. I.1.<br>I                                                                                                    | AtercebCHS server:<br>twice to enter the setup.<br>(User Name and Password is defau<br>OK to connection.                                                                                                    | ult at "admin"; IP        |
| To set up the Server IP, pleas     Key in User Name, Password     address is default at 192.168.                                                                                                    | Se click Video web<br>server<br>I, and IP address<br>1.1.). Then click<br>II.1.). Then click<br>II.1.]. Then click<br>II.1.]. Then click<br>II.1.]. The click<br>II.1.]. The click<br>II.1.]. The click<br>II.1.]. The click II.1.]. The click II.1.]. Th                                                                                                    | Aterections server:<br>twice to enter the setup.<br>(User Name and Password is defau<br>OK to connection.                                                                                                    | ult at "admin"; IP        |
| To set up the Server IP, pleas     Key in User Name, Password     address is default at 192.168.     VI004     VI004      | se click Video web<br>server<br>l, and IP address<br>1.1.). Then click<br>I and IP address<br>1.1.). Then click<br>Wh<br>the<br>Cancel 0.1<br>Derection 0.5<br>Derection 0.5                                                             | AterceCHNS rever<br>twice to enter the setup.<br>(User Name and Password is defau<br>OK to connection.                                                                                                    | It at "admin"; IP         |
| 2: To set up the Server IP, pleas         2: Key in User Name, Password address is default at 192.168.         2: Key in User Name, Password address is default at 192.168.         Version 1         Version 2         Version 2         <                                                                                                    | se click Video web<br>server<br>l, and IP address<br>1.1.). Then click<br>I.1.). Then click<br>Beese Wh<br>the<br>cancel 0.5<br>Derece 0.6<br>Derece 0.6<br>Derece 0.                                                                                                    | AterceCHNS rever<br>twice to enter the setup.<br>(User Name and Password is defau<br>OK to connection.                                                                                                    | It at "admin"; IP         |

# English

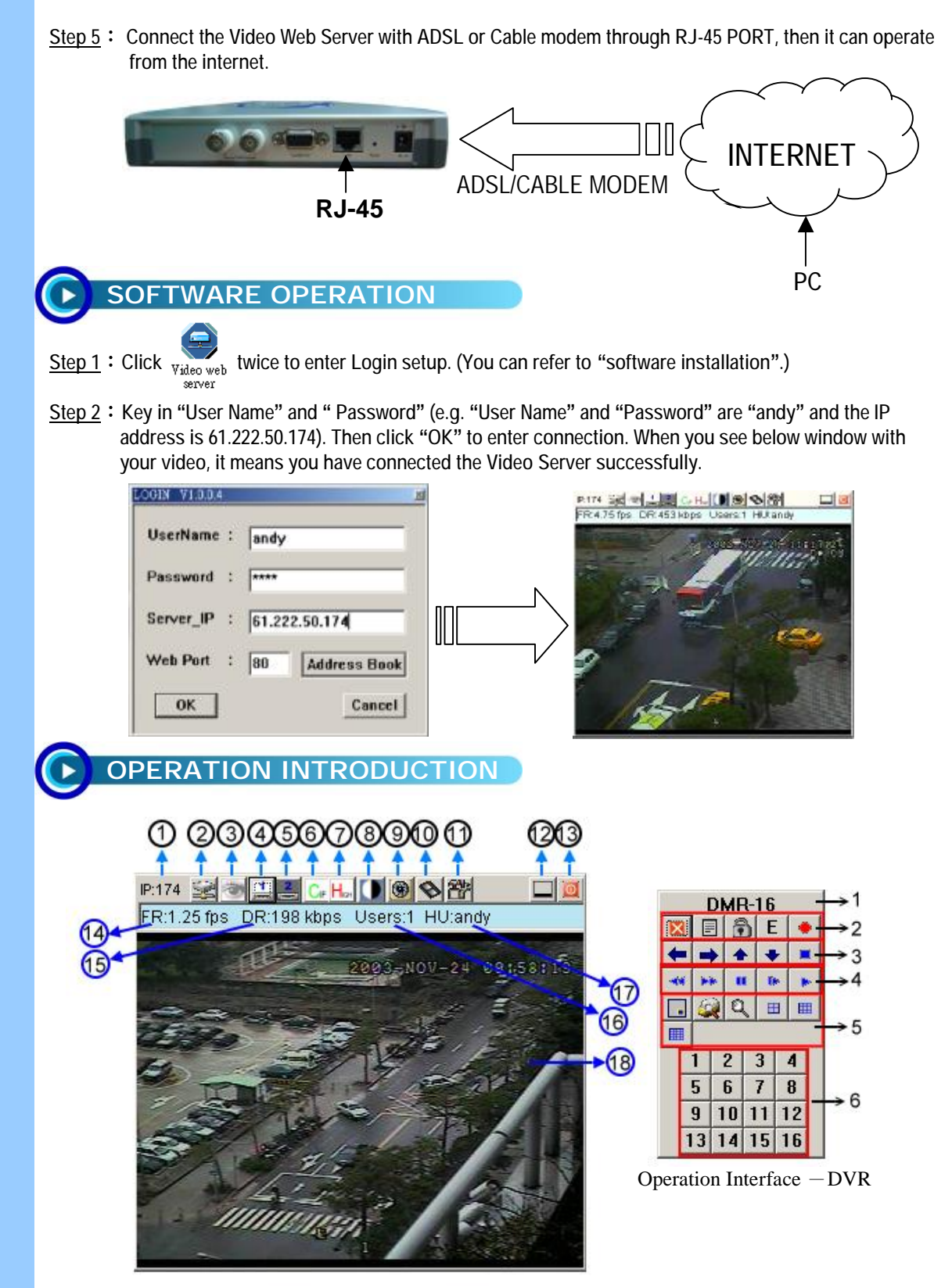

Operation Interface – Video Server

#### **Operation Interface** – Video Server

| 1.IP address, assumed setting as 61.222.50.174        | 10.Record                                        |
|-------------------------------------------------------|--------------------------------------------------|
| 2. Connection/ Disconnection                          | 11.System setting                                |
| 3. Conceal/ Resume video screen                       | 12.Minimize                                      |
| 4. Video CH1                                          | 13.Exit                                          |
| 5.Video CH2                                           | 14.Image transmission rate per second            |
| 6.Resolution: CIF/ VGA                                | 15.Data transmission rate                        |
| 7.Image quality : High/ Middle/ Low                   | 16.Number of online users                        |
| 8. Image adjusting : Brightness/ Contrast/ Saturation | 17.Host User                                     |
| 9. Snapshot                                           | 18.Window size adjust ( press right mouse key in |
|                                                       | the Video screen frame for 100%/ 150%/ 200%      |

/ Full Screen)

#### Operation Interface-DVR

- 1. Using device
- 2.Exit, Menu, Lock, Enter, Record
- 3.Left, Right, Up, Down, Stop
- 4.Rewind, Fast Forward, Pause, Slow, Play
- 5.PIP, Search, Zoom, quad screen, 7-9-10-13-16 screen
- 6.Camera video input

### PLAYBACK OPERATION

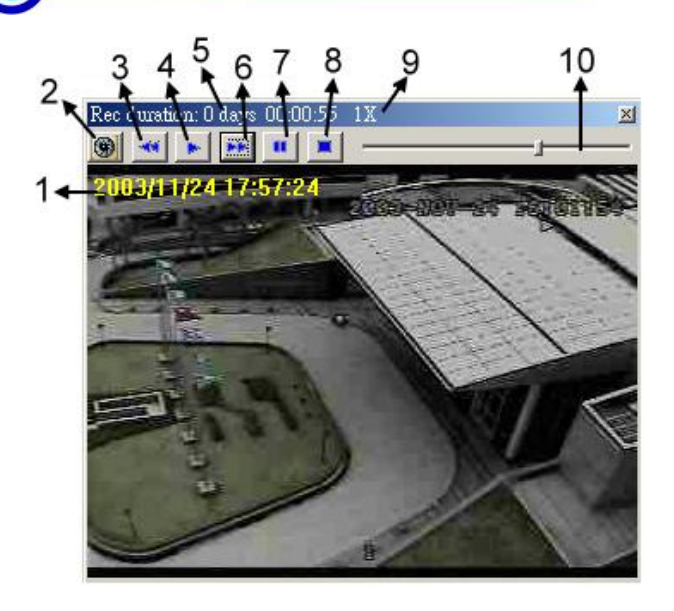

- 1.ON SCREEN DISPLAY
   2.Snapshot
   3.Slow playback (1/2, 1/4, 1/8)
   4.Play
   5.Recording duration time
   6.Fast Forward
   7.Pause
   8.Stop
   9.Executing function
- 10.Playback bar